## Reassign contacts to another user s

Note: You will need the proper permissions to change the owner drop-down menu

## Reassign an Individual Contact Record

1. While viewing a contact record, select a user from the *owner* drop-down menu.

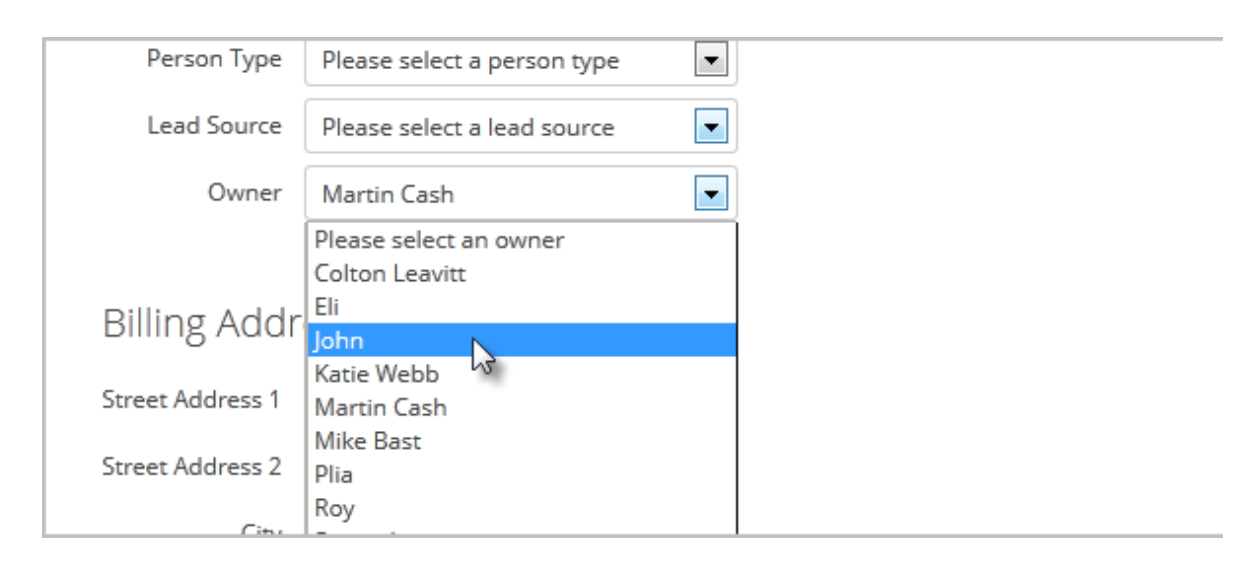

2. Click on the **Save** button to apply the change.

## Reassign a Group of Contacts to Another User

You can reassign a group of contacts or opportunities to a new owner. You can do this in one of three ways:

- **Reassign Contacts (Batch) or Reassign Opportunities (Batch)**: This option allows you to reassign an entire list of contacts or opportunities to one person. You might use this when you want to assign all of the opportunities in a specific stage to one sales rep (e.g. a "Qualifying" stage.)
- Reassign Contacts (Multi-user) or Reassign Opportunities (Multi-user): This option allows you to redistribute a list of contact or opportunity record s using a numerical logic. You can create new logic rules or use an existing round robin distribution logic. You might want to use this when a sales rep leaves and you need to reassign his opportunities to multiple sales reps.
- **Reassign Contacts (Datasheet)**: This option allows you to quickly update the owner (assigned user) for up to 20 contact records at a time.

- **Reassign Opportunities (Quick Edit)**: This option allows you to quickly edit the user, next action date, and stage for on a per-opportunity basis. Each opportunity can have different values in each field, but you edit the values from a list and can save the updates for all of the opportunities at once.
- 1. Go to CRM > Contacts or CRM > Opportunities
- 2. Select a saved search from the drop-down, or enter search criteria to create a new list
- 3. Click on the **Actions** button and select a reassignment option from the drop-down (e.g. Reassign Opportunities (Batch), etc.)

| Merge Duplicate Contacts            |     | Males Maria          |
|-------------------------------------|-----|----------------------|
| Print Labels                        | ity | MICKEY MOUSE         |
| Quick Edit Opportunities            | ite |                      |
| Reassign Contacts (Batch)           |     |                      |
| Reassign Contacts (Datasheet)       |     |                      |
| Reassign Contacts (Multi-user)      |     |                      |
| Reassign Opportunities (Batch)      |     |                      |
| Reassign Opportunities (Multi-user) |     |                      |
| Reassign Opportunities (Quick Edit) |     | 1.29.3.6 opportunity |
| Send a Broadcast (Email, Fax, etc.) |     |                      |
| Shiver me timbers - cold emails!    |     |                      |
| Start/Stop a Campaign (Legacy)      |     |                      |
| Start/Stop a Campaion Sequence      |     |                      |

- 4. Reassign the opportunities using one of the methods listed above
- 5. Click on Process Action or Save to reassign the opportunities